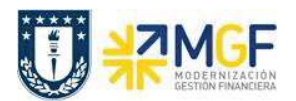

## 3.5 Recaudar con cheque a fecha

| Actividad     | Recaudar con cheque a fecha |
|---------------|-----------------------------|
| Transacciones | F-30                        |
| SAP S4 HANA   |                             |

Este proceso tiene la finalidad de realizar un traslado con compensación para partidas de un BP deudor, en donde, a través del N° de documento SAP, Indicador CME y el código del deudor, se compensara la deuda original y se generará una Cuenta por cobrar al deudor asociada a la cuenta contable de cheques por cobrar.

Esta actividad se inicia como sigue:

- Menú SAP: Finanzas --> Gestión financiera --> Deudores --> Contabilización --> Otros --> Traslado con compensación
- Acceso directo a la transacción: F-30

Al comenzar la operación desde el menú o bien directamente desde la transacción, aparecerá la pantalla "Trasladar y compensar: Datos cabecera".

| cha documento                                                                                 |                   | Clase doc. | DA | Sociedad      | 1000 |  |
|-----------------------------------------------------------------------------------------------|-------------------|------------|----|---------------|------|--|
| cha contab.                                                                                   | 02.09.2019        | Período    | 9  | Moneda/T/C    | CLP  |  |
| documento                                                                                     |                   |            |    | Fe.conversión |      |  |
| ferencia                                                                                      |                   |            |    | Nº multisoc.  |      |  |
| t.cab.doc.                                                                                    |                   |            |    |               |      |  |
| xto compens.                                                                                  |                   |            |    |               |      |  |
| peración a tratar<br>) Salida de pagos<br>) Entrada de pag                                    | 05                |            |    |               |      |  |
| )peración a tratar<br>) Salida de pagos<br>) Entrada de pag<br>) Abonos<br>) Traslado con co  | os<br>Impensación |            |    |               |      |  |
| )peración a tratar<br>) Salida de pagos<br>) Entrada de pag<br>) Abonos<br>•) Traslado con co | os<br>Impensación |            |    |               |      |  |
| )peración a tratar<br>) Salida de pagos<br>) Entrada de pag<br>) Abonos<br>) Traslado con co  | os<br>Impensación |            |    |               |      |  |
| )peración a tratar<br>) Salida de pagos<br>) Entrada de pag<br>) Abonos<br>) Traslado con co  | os<br>Impensación |            |    |               |      |  |

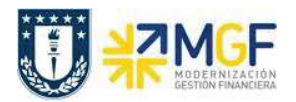

Debera completar los campos obligatorios detallados a continuación:

| Nombre del Campo              | Descripción                                                                                                    |
|-------------------------------|----------------------------------------------------------------------------------------------------|
| Datos de Cabecera             |                                                                                                    |
| Fecha documento<br>Clase doc. | La fecha de documento es la fecha de creación del documento original.<br>La clase de documento sirve para clasificar los documentos contables. El<br>sistema por defecto arroja el documento "DA". Para recaudar Cheques<br>a fecha se debe cambiar la clase de documento a "CE" Cheque a |
|                               | Fecha.                                                                                                    |
| Sociedad                      | Clave que identifica unívocamente la sociedad. Para la Universidad de<br>Concepción corresponde a 1000.                                                                                                    |
| Fecha contab.                 | Fecha con la que un documento entra en la contabilidad financiera.                                                                                                    |
| Moneda                        | Clave de la moneda en la que se gestionan los importes en el sistema.                                                                                                    |
| Referencia                    | Texto libre, se recomienda ingresar los números de documentos tributarios a recaudar.                                                                                                    |
| Text Cab. Doc                 | Texto obligatorio que permite registrar detalles informativos de la operación.                                                                                                    |
| Operación a tratar            |                                                                                                    |
| Traslado con<br>compensación  | Se debe marcar Traslado con compensación                                                                                                    |
| Primera posición del          |                                                                                                    |
| documento                     |                                                                                                    |
| CIvCT                         | Clave de contabilización que indica el sentido DEBE o HABER. Para<br>recaudar con cheque se debe utilizar la clave contable "09" CME<br>deudor/Debe.                                                                                                    |
| Cuenta                        | Cuenta a la cual se traslada la partida. Utilizar el BP de quien corresponde<br>los cheques                                                                                                    |
| In.CME                        | Lista de los indicadores de cuenta de mayor especial (CME) a incluir en<br>la operación, para el tratamiento de cheque debe seleccionar el<br>indicador tipo "S" Cheques por Cobrar.                                                                                                    |

Al registrar la información se visualiza como la siguiente imagen:

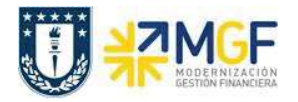

| Fecha documento | 02.09.2019    | Clase doc.   | CF Sociedad   | 1000 |  |
|-----------------|---------------|--------------|---------------|------|--|
| Fecha contab.   | 02.09.2019    | Período      | 9 Moneda/T/C  | CLP  |  |
| Nº documento    |               |              | Fe.conversión |      |  |
| Referencia      | 18561         |              | Nº multisoc.  | -    |  |
| Txt.cab.doc.    | Recauda con c | heque a fech |               |      |  |
| Texto compens.  |               |              |               |      |  |
| Traslado con co | mpensación    |              |               |      |  |
|                 |               |              |               |      |  |

Luego deberá presionar ENTER o Selecionar PAS para que se active la pantalla asociada a la información del cheque.

|                 |              |              |         |         |             |       |         | -     |        |
|-----------------|--------------|--------------|---------|---------|-------------|-------|---------|-------|--------|
| Deudor          | 1001684      | SOCIED       | AD DE   | NEUROLO | OGIA PSIQUI | ATRIA | Cta.may | 11712 | 200100 |
| Sociedad        | 1000         | CARLO        | 5 SILVA | 1292, 2 | 2           |       |         |       |        |
| JNIVERSIDAD (   | DE CONCEPCI  | ION PROVID   | DENCIA  |         |             |       |         |       |        |
| Posición 1 / Ch | eques por Co | obrar / 09 S |         |         |             |       |         |       |        |
| Importe         |              |              | CLP     |         |             |       |         |       |        |
| Asignación      |              |              |         |         |             |       |         |       |        |
| Texto           |              |              |         |         |             |       |         |       |        |
|                 |              |              |         |         |             |       |         |       |        |
| Datos del efec  | to           |              |         |         |             |       |         |       |        |
| Vence el        |              | Camb.        | vista   | Status  | efecto      | Utili | z.prev. |       |        |
| Emitido         |              | Acept        | ado     | Clave d | e gastos    | Vía   | de pago |       |        |
| Librador        | UNIVERSIE    | DAD DE CON   | CEPCIÓ  | ÓN      | CONCEPCI    | ÓN    |         |       | 08     |
|                 |              |              |         |         |             |       |         |       |        |
| Librado         | SOCIEDAD     | DE NEUROI    | OGIA    | PSIQUIA | PROVIDEN    | CIA   |         |       |        |
| Clv.banco       |              |              | País b  | anco    |             |       |         |       |        |
| Cta.banc.       |              |              | Clv.ct  | rl.     |             |       |         |       |        |
| Referen.        |              |              |         |         |             |       |         |       |        |
| IBAN            |              |              |         |         |             |       |         |       |        |
| Nombre banco    |              |              |         |         |             |       |         | 1     |        |
|                 |              |              |         |         |             |       |         | _     |        |

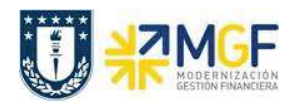

| Completar la información c | lel cheque con le | os campos detallados a | a continuación: |
|----------------------------|-------------------|------------------------|-----------------|
|                            |                   |                        |                 |

| Nombre del Campo | Descripción                                                                                       |  |  |  |
|------------------|---------------------------------------------------------------------------------------------------|--|--|--|
| Importe          | Monto del cheque                                                                                  |  |  |  |
| Asignación       | lúmero del cheque                                                                                 |  |  |  |
| Texto            | Glosa correspondiente al cobro                                                                    |  |  |  |
| Vence el         | Fecha para el vencimiento del cheque                                                              |  |  |  |
| Emitido          | Fecha de emisión del Cheque                                                                       |  |  |  |
| Clv banco        | Son las claves del directorio bancario que regula el SBIF (por ejemplo 037<br>= Banco Santander). |  |  |  |
| País banco       | Identifica el país en el cual tiene su sede el banco                                              |  |  |  |
| Cta banco        | Número de la cuenta corriente del cheque                                                          |  |  |  |
| Referenc.        | Plaza del cheque                                                                                  |  |  |  |

Al registrar la información quedará de la siguiente forma:

|                |                                                                                                    |                                                                                                    | OT CLOTOD L                                                                                                    | INIA CLAINAY I                                                     | 11/12001001                                                                                                    |
|----------------|----------------------------------------------------------------------------------------------------|----------------------------------------------------------------------------------------------------|----------------------------------------------------------------------------------------------------|--------------------------------------------------------------------|----------------------------------------------------------------------------------------------------|
| 000 (          | CARLOS SILVA                                                                                                    | 1292, 22                                                                                                    | 2                                                                                                    |                                                                    |                                                                                                    |
| ONCEPCIÓN      | ROVIDENCIA                                                                                                    |                                                                                                    |                                                                                                    |                                                                    |                                                                                                    |
| es por Cobrar  | / 09 5                                                                                                    |                                                                                                    |                                                                                                    |                                                                    |                                                                                                    |
| 3.200          | CLP                                                                                                    |                                                                                                    |                                                                                                    |                                                                    |                                                                                                    |
| 334            |                                                                                                    |                                                                                                    |                                                                                                    |                                                                    |                                                                                                    |
| ursos de capac | itación                                                                                                    |                                                                                                    |                                                                                                    |                                                                    |                                                                                                    |
| 0.09.2019      | Camb.vista                                                                                                    | Status e                                                                                                    | efecto                                                                                                    | Utiliz.prev.                                                       |                                                                                                    |
|                |                                                                                                    |                                                                                                    |                                                                                                    | 1                                                                  | -                                                                                                    |
| 2.09.2019      | Acentado                                                                                                    | Clave de                                                                                                    | e dastos                                                                                                    | Vía de pago                                                        | П                                                                                                    |
| NIVERSIDAD D   | E CONCEPCIÓN                                                                                                    | V                                                                                                    | CONCEPCIÓ                                                                                                    | N                                                                  | 08                                                                                                    |
|                |                                                                                                    |                                                                                                    |                                                                                                    |                                                                    |                                                                                                    |
| OCIEDAD DE N   | EUROLOGIA PS                                                                                                    | SIQUIA                                                                                                    | PROVIDENCI                                                                                                    | IA                                                                 |                                                                                                    |
| 01             | País ba                                                                                                    | nco                                                                                                    | CL                                                                                                    |                                                                    |                                                                                                    |
| 533443215      | Clv.ctrl                                                                                                    |                                                                                                    |                                                                                                    |                                                                    |                                                                                                    |
|                |                                                                                                    |                                                                                                    |                                                                                                    |                                                                    |                                                                                                    |
|                |                                                                                                    |                                                                                                    |                                                                                                    |                                                                    |                                                                                                    |
|                |                                                                                                    |                                                                                                    |                                                                                                    |                                                                    |                                                                                                    |
|                | ONCEPCIÓN F<br>es por Cobrar /<br>3.200<br>334[<br>0.09.2019<br>0.09.2019<br>NIVERSIDAD D<br>DCIEDAD DE N<br>01<br>5333443215 | ONCEPCIÓN PROVIDENCIA<br>es por Cobrar / 09 S<br>3.200 CLP<br>334[]<br>ursos de capacitación<br>0.09.2019 Camb.vista<br>2.09.2019 Aceptado<br>NIVERSIDAD DE CONCEPCIÓN<br>DCIEDAD DE NEUROLOGIA PS<br>01 País ba<br>333443215 Clv.ctrl | ONCEPCIÓN PROVIDENCIA<br>es por Cobrar / 09 S<br>3.200 CLP<br>334 CLP<br>334 CLP<br>344 CLP<br>344 CLP<br>3 | ONCEPCIÓN PROVIDENCIA<br>es por Cobrar / 09 S<br>3.200 CLP<br>334[ | ONCEPCIÓN PROVIDENCIA<br>es por Cobrar / 09 S<br>3.200 CLP<br>334<br>.ursos de capacitación<br>0.09.2019 Camb.vista Status efecto Utiliz.prev.<br>2.09.2019 Aceptado Clave de gastos Vía de pago<br>NIVERSIDAD DE CONCEPCIÓN CONCEPCIÓN<br>DCIEDAD DE NEUROLOGIA PSIQUIA PROVIDENCIA<br>D1 País banco CL<br>333443215 Clv.ctrl. |

Una vez registrados los campos como muestra la imagen, presionar Enter para que el sistema complete automáticamente el campo "Nombre banco".

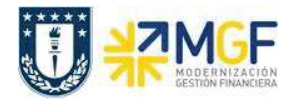

| eudor            | 1001684 SOCI          | EDAD DE NEUROL   | OGIA PSIQUI | ATRIA Cta.may 1 | 171200100 |
|------------------|-----------------------|------------------|-------------|-----------------|-----------|
| ociedad          | 1000 CARL             | OS SILVA 1292, 2 | 22          |                 |           |
| NIVERSIDAD D     | E CONCEPCIÓN PROV     | /IDENCIA         |             |                 |           |
| Posición 1 / Che | eques por Cobrar / 09 | S                |             |                 |           |
| importe          | 23.200                | CLP              |             |                 |           |
| Asignación       | 2334                  |                  |             |                 |           |
| Texto            | Cursos de capacitacio | ón               |             |                 |           |
|                  |                       |                  |             |                 |           |
| atos del efect   | 0                     |                  |             |                 | ~         |
| /ence el         | 10.09.2019 Cam        | b.vista Status   | efecto      | Utiliz.prev.    |           |
| Emitido          | 02.09.2019 Ace        | ptado Clave      | de gastos   | Vía de pago     |           |
| .ibrador         | UNIVERSIDAD DE CO     | DNCEPCIÓN        | CONCEPCIÓ   | йN              | 08        |
|                  |                       |                  |             |                 |           |
| librado          | SOCIEDAD DE NEUR      | OLOGIA PSIQUIA   | PROVIDEN    | CIA             |           |
| Clv.banco        | 001                   | País banco       | CL          |                 |           |
| Cta.banc.        | 3533443215            | Clv.ctrl.        |             |                 |           |
| Referen.         |                       |                  |             |                 |           |
| BAN              |                       |                  |             |                 |           |
|                  | RANCO DE CUILE / C    | asa Matriz       | 1           |                 |           |

Si el pago fue realizado con un cheque debera seleccionar Tratar PAS para ir a buscar la partida del documento que se requiere compensar (recaudar), si se realizo con mas cheques se debe presionar el boton in para que se copie la informacion de la pantalla registrada como primera posición a la segunda posición, en donde debera modificar informacion asociada al monto, numero de cheque y fecha.

| Trasladar       | y compensar Co          | orregir Pos      | ición de d    | leudor       |            |
|-----------------|-------------------------|------------------|---------------|--------------|------------|
| 🙇 🖏 🗔 व         | Selecionar PAs Tra      | tar PAs 🛛 🔗 Otri | os datos 🛛 🕅  | lod.Imput    |            |
| Deudor          | 1001684 SOCIED          | AD DE NEUROLO    | OGIA PSIQUIAT | RIA Cta.may  | 1171200100 |
| Sociedad        | 1000 CARLOS             | SILVA 1292, 22   | 2             |              |            |
| UNIVERSIDAD D   | E CONCEPCIÓN PROVID     | ENCIA            |               |              |            |
| Posición 2 / Ch | eques por Cobrar / 09 S |                  |               |              |            |
| Importe         | 25.000                  | CLP              |               |              |            |
| Asignación      | 2335                    | 4                |               |              |            |
| Texto           | Cursos de capacitación  |                  |               |              |            |
| Datos del efect | 0                       |                  |               |              |            |
| Vence el        | 10.10.2019 Camb.        | vista Status     | efecto        | Utiliz.prev. | -          |
| Emitido         | 02.09.2019 Acepta       | ado Clave d      | e gastos 🗌    | Vía de pago  |            |
| Librador        | UNIVERSIDAD DE CON      | CEPCIÓN          | CONCEPCIÓN    | 1            | 08         |
|                 |                         |                  |               |              |            |
| Librado         | SOCIEDAD DE NEUROL      | OGIA PSIQUIA     | PROVIDENCIA   | 1            |            |
| Clv.banco       | 001                     | País banco       | CL            |              |            |
| Cta.banc.       | 3533443215              | Clv.ctrl.        |               |              |            |
| Referen.        |                         |                  |               |              |            |
| IBAN            |                         |                  |               |              |            |
| Nombre banco    | BANCO DE CHILE / Cas    | a Matriz         |               |              |            |

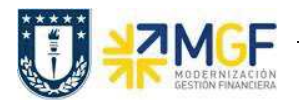

Nuevamente presionar 🔟 para que el sistema copie la informacion de la segunda posición y cree una tercera posición.

|                              | Selecionar PAs Tratar PAs    | Otros datos    | Mod.Imput           |         |
|------------------------------|------------------------------|----------------|---------------------|---------|
| Deudor                       | 1001684 SOCIEDAD DE NE       | UROLOGIA PSIQU | JIATRIA Cta.may 117 | 1200100 |
| Sociedad                     | 1000 CARLOS SILVA 12         | 92, 22         |                     |         |
| UNIVERSIDAD D                | E CONCEPCIÓN PROVIDENCIA     |                |                     |         |
| Posición 3 / Che             | ques por Cobrar / 09 S       |                |                     |         |
| Importe                      | 25.000 CLP                   | £              |                     |         |
| Asignación                   | 2336                         |                |                     |         |
| Texto                        | Cursos de capacitación       |                |                     |         |
| Datos del efecti<br>Vence el | o<br>10.11.2019 Camb.vista S | tatus efecto   | Utiliz.prev.        |         |
| Emitido                      | 02.09.2019 Aceptado C        | lave de gastos | Vía de pago         |         |
| Librador                     | UNIVERSIDAD DE CONCEPCIÓN    | CONCEPC        | IÓN                 | 08      |
| Librado                      | SOCIEDAD DE NEUROLOGIA PSIC  | QUIA PROVIDE   | NCIA                |         |
| Clv.banco                    | País banc                    | .o             |                     |         |
| Cta.banc.                    | Clv.ctrl.                    |                |                     |         |
| Referen.                     |                              |                |                     |         |
| TRAM                         |                              |                |                     |         |
| IDAN                         |                              |                |                     |         |

Una vez registrada la información de los cheques a fecha, presionar **Tratar PAs** y se activara la pantalla para seleccionar la partida abierta del cliente.

| Trasladar y        | compensar Seleccionar | part. abiertas        |
|--------------------|-----------------------|-----------------------|
| Tratar PAs         |                       |                       |
|                    |                       |                       |
| Selección de parti | das abiertas          | Otra selección        |
| Sociedad           | 1000 Q                | • Ning.               |
| Cuenta             | 0001001684            | O Importe             |
| Clase de cuenta    | D                     | ONº documento         |
| Indicador CME      | PAs normales          | O Fe.contabilización  |
| Nº aviso           |                       | O Área de reclamación |
|                    |                       | OReferencia           |
| Otras cuentas      |                       | Orden de pago         |
| Reparto p/antig    | jüedad                | O Factura colectiva   |
| Búsqueda autor     | mática                | O Clase de documento  |
|                    |                       | ODivisión             |

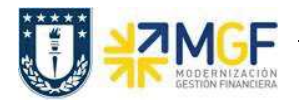

En este punto aparecen activadas (de color azul) aquellas partidas que se compensarán en la ejecución del pago. El sistema por defecto selecciona todas las partidas que se encuentran con fecha vencida y/o que no superen a la fecha del documento de pago.

Para ello debera identificar la partida que requiere recaudar y seleccionarla utilizando las funcionaliades de marcar todo E y desactivar partidas reactivar partidas o simplemente haciendo doble click.

| 😹 📝 Rej          | oarti | r dif. Elimir | ar di | iferen  | cias 🖌 | Opción tratamier | nto 🛛 🔚 Salida d | lif.autom. (AD) | Ø VencDesPrPago | Crear caso clarific. |
|------------------|-------|---------------|-------|---------|--------|------------------|------------------|-----------------|-----------------|----------------------|
| Estándar         | ľ     | Pago parc.    | YF    | Part.re | est. Y | Retención        |                  |                 |                 |                      |
|                  |       |               |       |         |        |                  |                  |                 |                 |                      |
| Partida pai      | a cu  | ienta 100168  | 14 SC | DCIED   | AD DE  | NEUROLOGIA PSIC  | QUIA TRIA        | 1               |                 |                      |
| Nº docum         | C     | Fecha de      | C.,   | Div     | Dia    | CLP Bruto        | Descuento        | PorDes          |                 | _                    |
| 2000000078       | DS    | 01.07.2019    | 01    |         | 63     | 73.200           | L                | <u> </u>        |                 |                      |
| 2000000079       | DS    | 14.07.2019    | 01    |         | 35     | 173.000          | 1                |                 |                 |                      |
| 0800000080       | DE    | 31.07.2019    | 01    |         | 3      | 860.500          |                  |                 |                 |                      |
| 2000000081       | DS    | 02.08.2019    | 01    |         | 31     | 165.000          |                  |                 |                 | r.                   |
| 2000000082       | DS    | 10,08,2019    | 01    |         | 7-     | 10,300           |                  |                 |                 |                      |
|                  | _     |               |       |         |        |                  |                  |                 |                 |                      |
|                  | _     |               |       |         |        |                  |                  |                 |                 |                      |
|                  |       |               |       |         |        |                  |                  |                 |                 |                      |
| • •              | 115   |               |       |         |        |                  |                  |                 |                 | 1 1                  |
|                  | R     |               | 品     | Impt    | te 👪   | Bruto< A M       | oneda 🧪 Par      | tida 🔏 Part.    | DPP Z DPF       | 5                    |
|                  |       |               |       |         |        |                  |                  |                 |                 | _                    |
| Status de t      | rata  | niento        |       |         |        |                  |                  |                 |                 | 7                    |
| Partidas         |       | Ĩ             | 5     |         |        |                  | Importe en       | rado            | 73.200          |                      |
| Visual.desd      | e po  | s 1           | 1     | 1       |        |                  | Asignados        | Γ               | 4.087.990       |                      |
| Origen dife      | renc  | ias           |       | 1       |        |                  | Contabs. dif     | erencias        |                 |                      |
| Visualizació     | n en  | moneda de     | com   |         |        |                  | Sin asignar      | Γ               | 4.014.790-      |                      |
| * Iou une u cioi |       | moneau ac     | com   |         |        |                  | on original      |                 |                 |                      |

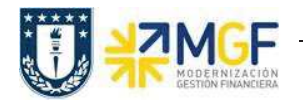

|                  |                 | 1000   | 190102-19 | Here and | and the second second |                  |                 |                 |       |
|------------------|-----------------|--------|-----------|----------|-----------------------|------------------|-----------------|-----------------|-------|
| Trasladar        | y compe         | nsa    | nr Pi     | oces     | ar partidas           | abiertas         |                 |                 |       |
| 🗟 📝 Repart       | tir dif. Elimir | nar di | feren     | tias 🥻   | P Opción tratamier    | nto 🛛 🔚 Salida ( | dif.autom. (AD) | Ø VencDesPrPago |       |
|                  |                 | 10     |           | -        | /                     |                  |                 |                 |       |
| Estándar         | Pago parc.      | F      | Part.re   | st.      | Retención             |                  |                 |                 |       |
| Destide serve a  |                 | 04.04  |           |          |                       |                  |                 |                 |       |
|                  | Facha da        | 04 30  | Div       | AD DE    | CLD Drute             | Descuente        | DerDes          |                 |       |
| 000000078 DS     | 01 07 2019      | 01     | DIV       | CId      | CLP BIULO             | Descuento        | Poides          |                 |       |
| 000000079 DS     | 14 07 2019      | 01     |           | 35       | 173.000               |                  |                 |                 |       |
| 000000080 DE     | 31.07.2019      | 01     |           | 3        | 860,500               |                  |                 |                 |       |
| 000000081 DS     | 02.08.2019      | 01     |           | 31       | 165.000               |                  |                 |                 |       |
| 000000082 DS     | 10.08.2019      | 01     |           | 7-       | 10.300                |                  |                 |                 |       |
|                  |                 |        |           |          |                       |                  |                 |                 |       |
|                  |                 |        |           |          |                       |                  |                 |                 |       |
|                  |                 |        |           |          |                       | L                |                 |                 | *     |
| < 🕨 🔤            |                 |        |           |          |                       |                  |                 |                 | - × × |
|                  |                 | 165    | Imnt      | 。<br>[基] | Bruto A               | oneda 🥒 Da       | tida 🔀 Dart     |                 |       |
|                  |                 | Jun    | mpe       |          | Didco                 |                  |                 |                 |       |
| Status de trata  | amiento         |        |           |          |                       |                  |                 |                 |       |
| Partidas         | 1               | 5      | -         |          |                       | Importe en       | trado           | 73.200          |       |
| Visual.desde p   | os 1            | 1      | -         |          |                       | Asignados        |                 | 73.200          |       |
| Origen diferen   | cias            | 1      |           |          |                       | Contabs. di      | ferencias       |                 |       |
| Visualización er | n moneda de     | com    |           |          |                       | Sin asignar      |                 | 0               |       |
|                  |                 |        |           |          |                       |                  |                 |                 |       |

Una vez que el importe sin asignar quede en "0" ir al menú superior y seguir la ruta:

## Documento --> Simular

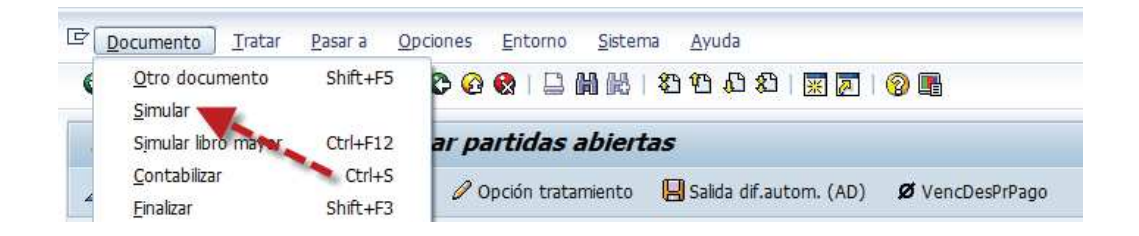

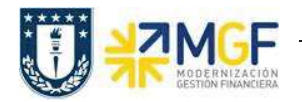

| echa documento                                | 02.09.2019                                              | Clase doc.                                          | CF                | Sociedad               | 1000           |  |
|-----------------------------------------------|---------------------------------------------------------|-----------------------------------------------------|-------------------|------------------------|----------------|--|
| echa contab.                                  | 02.09.2019                                              | Período                                             | 9                 | Moneda                 | CLP            |  |
| lº documento                                  | INTERNO                                                 | Eiercicio                                           | 2019              | Fe.conversión          | 02.09.2019     |  |
| eferencia                                     | 18561                                                   |                                                     |                   | Nº multisoc.           |                |  |
| xt.cab.doc.                                   | Recauda con cl                                          | neque a fech                                        |                   | Div.interloc.          |                |  |
| Posiciones en mon                             | documento                                               | •                                                   |                   |                        |                |  |
| 003 095 0<br>004 17 0<br>005 40 4<br>D 73.200 | 001001684 SOC<br>001001684 SOC<br>590100200 CM<br>H 73. | IEDAD DE NEU<br>IEDAD DE NEU<br>Otros Activo<br>200 | ROLO<br>ROLO<br>S | 25.000<br>73.200-<br>0 | * 5 Posiciones |  |
| Otra posición de d                            | ocumento                                                |                                                     |                   |                        |                |  |

Presionar 🖶 para que grabe el documento de recaudación y arroje el siguiente mensaje:

Doc.1100000000 se contabilizó en sociedad 1000

Al finalizar la operación se guardara el documento de recaudación con cheques en cartera, el cual podrá ser visualizado en la transacción FBL5H como partidas CME.

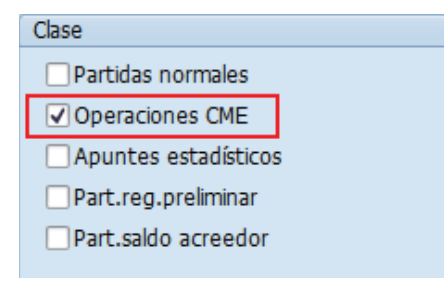

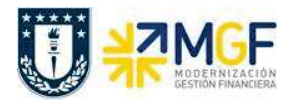

## Navegador de posición de deudor

|   | Weinlich Weiten aus |            |                           |                         |       |            |       |            |                |      |            |                |    |                                       |
|---|---------------------|------------|---------------------------|-------------------------|-------|------------|-------|------------|----------------|------|------------|----------------|----|---------------------------------------|
|   |                     | E Desglose | ð 📲 1 I I M               | * <b>*</b> .   <b>*</b> | 1     |            | Docur | mento 🖌 🔛  |                |      |            |                | 1  |                                       |
| 昆 | Ejercic Soc.        | Cliente *  | Nombre                    | Fecha contab.           | Cla., | Nº doc.    | Ind.  | CME Asign. | Período Mon.so | C. 2 | Valor soc. | <b>∞Líne</b> a | as | Vence el                              |
|   | 7                   |            |                           |                         |       |            |       |            | CLP            |      | 73.200     |                | 3  |                                       |
|   |                     | 1001684    |                           |                         |       |            |       |            | CLP            |      | 73.200     |                | 3  | · · · · · · · · · · · · · · · · · · · |
|   | 2019 1000           |            | SOCIEDAD DE NEUROLOGIA PS | 02.09.2019              | CF    | 1100000000 | S     | 2334       | 9 CLP          |      | 23.200     |                | 1  | 10.09.2019                            |
|   | 2019 1000           |            | SOCIEDAD DE NEUROLOGIA PS | 02.09.2019              | CF    | 1100000000 | S     | 2335       | 9 CLP          |      | 25.000     |                | 1  | 10.10.2019                            |
|   | 2019 1000           |            | SOCIEDAD DE NEUROLOGIA PS | 02.09.2019              | CF    | 1100000000 | S     | 2336       | 9 CLP          |      | 25.000     |                | 1  | 10.11.2019                            |

El método para depositar los cheques en carteras, será el mismo empleado en el punto anterior (3.4 Recaudación en efectivo), el único cambio que se requiere para ejecutar el pago es completar en el campo "Indicador CME" asignar la letra **\$** (CME utilizado para cheques en cartera).

| The second second second second second second second second second second second second second second second s |               |               |                |               |
|----------------------------------------------------------------------------------------------------|---------------|---------------|----------------|---------------|
| echa documento                                                                                                 | 10.09.2019    | Clase doc. DZ | Sociedad       | 1000          |
| echa contab.                                                                                                   | 10.09.2019    | Período       | Moneda/T/C     | CLP           |
| 1º documento                                                                                                   |               |               | Fe.conversión  |               |
| Referencia                                                                                                    | 2334          |               | Nº multisoc.   |               |
| Fxt.cab.doc.                                                                                                   | Deposito cheq | ue 2334       | Div.interloc.  |               |
| Fexto compens.                                                                                                 |               |               |                |               |
| Datos bancarios                                                                                                |               |               |                |               |
| Cuenta                                                                                                    | 1111205801    |               | División       |               |
| Importe                                                                                                    | 23.200        |               | Importe ML     |               |
| Gastos                                                                                                    |               |               | Gastos en ML   |               |
| Fecha valor                                                                                                    | 10.09.2019    |               | CeBe           |               |
| Texto                                                                                                    |               |               | Asignación     | 0000000159803 |
| Selección de partic                                                                                            | las abiertas  |               | Otra selección |               |
| Cuenta                                                                                                    | 1001684       |               | • Ning.        |               |
| Clase de cuenta                                                                                                | D             | Otras cuentas | OImporte       |               |
| Indicador CME                                                                                                  | S [           | PAs normales  | ONº docume     | nto           |
| Nº aviso                                                                                                    |               |               | OFe.contabili  | zación        |
| Reparto p/antig                                                                                                | üedad         | (r            | O Área de rec  | lamación      |

El resto del procedimiento no se indicará, ya que corresponde a la misma operación de la funcionalidad anterior.

Al finalizar el depósito el documento generado se visualizará de la siguiente forma:

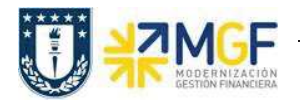

| <b>10</b> |        | Vis  | 5114 | alizar doc   | ument        | to: Vista de l        | entrada     |         |             |      |            |
|-----------|--------|------|------|--------------|--------------|-----------------------|-------------|---------|-------------|------|------------|
| 69        | ð (    |      | 9    | de Moneda de | e visualizao | ción 🗧 Vista de       | libro de ma | yor     |             |      |            |
| Vista     | de e   | ntra | ada  |              |              |                       |             |         |             |      |            |
| Nº d      | ocum   | nent | 0    | 49000001     | 41           | Sociedad              | 1000        | Eje     | rcicio      |      | 2019       |
| Fech      | a doo  | cum  | ent  | 0 10.09.20   | 19           | Fecha contab. 10.09.3 |             |         | 019 Período |      |            |
| Refe      | rencia | a    |      | 2334         |              | Núm.general           |             |         |             |      |            |
| Mone      | eda    |      |      | CLP          |              | Existen textos        |             | Gru     | upo led     | gers |            |
|           |        |      |      |              |              |                       |             | -       |             |      |            |
| 9         |        | -    |      |              |              |                       |             |         |             |      |            |
| So        | Pos.   | CT   | IC   | Cuenta       | Denomin      | ación                 |             | Importe | Mon.        | Π    | Doc.comp.  |
| 1000      | 1      | 40   |      | 1111205801   | Itau/210     | 345125/dep            |             | 23.200  | CLP         |      |            |
|           | 2      | 19   | S    | 1001684      | SOCIEDA      | D DE NEUROLOGI        | A PSIQUIA   | 23.200- | CLP         |      | 4900000141 |
|           | 3      | 50   |      | 4590100200   | CM Otros     | Activos               |             | 0       | CLP         |      |            |
|           | 4      | 40   |      | 4590100200   | CM Otros     | Activos               |             | 0       | CLP         |      |            |

Al momento de consultar las cuentas contables asociadas al documento, se visualizará el efecto del cambio de CME y cuenta contable derivada, presionando <sup>III</sup> Vista de libro de mayor

| 1               |        | lisual | liza     | r docum       | ento: Vista d    | de lil | bro de ma  | yor        |        |     |    |            |
|-----------------|--------|--------|----------|---------------|------------------|--------|------------|------------|--------|-----|----|------------|
| <b>1</b>        | 9 👪    | Moneo  | la de    | visualización | 🖲 Vista de ent   | rada   | Ctro ledge | r          |        |     |    |            |
| Vista           | de ent | trada  |          |               |                  |        |            |            |        |     |    |            |
| Nº documento    |        | 49     | 00000141 | Sociedad      |                  | 1000   | Ejercicio  | Ejercicio  |        |     | 19 |            |
| Fecha documento |        | 10     | .09.2019 | Fecha contal  | Fecha contab.    |        | Período    |            | 1      | 9   |    |            |
| Refe            | rencia |        | 23       | 34            | Núm.general      |        |            |            |        |     |    |            |
| Mone            | eda    |        | CI       | P             | Existen texto    | )s {   | 2          | Grupo lede | jers   | 1   |    |            |
| -               |        |        |          |               |                  |        |            |            |        |     |    |            |
| Ledg            | er OL  |        |          |               |                  |        |            |            |        |     |    |            |
| Ejerc           | cicio  |        | 20       | 19            | Período          |        | 9          |            |        |     |    |            |
|                 |        |        |          |               |                  |        |            |            |        |     |    |            |
|                 |        |        | 品        | 8.2           |                  |        |            | re-        |        |     |    |            |
| So              | Pos. P | osL    | CT       | IC Cuenta     | Denominación     |        |            | Import     | e Mor  | 1.  | п  | Doc.comp.  |
| 1000            | 1 0    | 00001  | 40       | 11112058      | 01 Itau/2103451  | 25/de  | )          | 23.20      | ) CLP  |     |    |            |
|                 | 1 0    | 00002  | 50       | 11112058      | 01 Itau/2103451  | 25/de  | )          | 1          | CLP    | - Î |    |            |
|                 | 2 0    | 00003  | 19       | S 11712001    | 00 Cheques por 0 | Cobrar |            | 23.20      | )- CLP |     |    | 4900000141 |
|                 | 2 0    | 00004  | 09       | S 11712001    | 00 Cheques por ( | Cobrar |            | (          | CLP    |     |    | 4900000141 |
|                 | 3 0    | 00005  | 50       | 45901002      | 00 CM Otros Acti | vos    |            | (          | CLP    | 2   |    |            |
|                 | 4 0    | 00006  | 40       | 45901002      | 00 CM Otros Acti | vos    |            | 1          | CLP    |     |    |            |